# 如何阻止思科网络安全设备上的即时消息(IM)流量 ?

# 目录

<u>问题:</u> <u>环境:</u>

# 问题:

如何在思科网络安全设备上阻止即时消息(IM)流量或IM聊天?

## 环境:

运行AsyncOS版本7.1.x及更高版本的思科网络安全设备(WSA)

注意:此知识库文章引用了思科未维护或不支持的软件。为方便起见,我们提供了这些信息。如需 进一步协助,请联系软件供应商。

现在,可以通过以下方式阻止通过HTTP的即时消息(IM)流量:

- 通过定义IM应用使用的自定义用户代理进行阻止。
- 使用"聊天和**即时消息"预定义的URL类别或包含IM服务器的自定义类别进行阻止(GUI > Web** Security Manager > Access Policies > URL Filtering)
- 在"即时消息"AVC应用类型(GUI > Web Security Manager > Access Policies > Applications)下 阻止所需的IM应用程序
- •阻止IM应用使用HTTP CONNECT方法通过代理隧道的端口。
- 将IM服务器手动添加到L4流量监控器黑名单,以阻止对常用IM目标的访问,而不考虑端口。

#### MSN Messenger

- 1. 在"GUI**"(GUI)>"Web安全管理器"(Web Security Manager)>"访问策略"(Access Policies)**下 ,单击"对**象"(Objects**)
- 2. 在Block Custom MIME Types下**指定以下项**: *application/x-msn-messenger*

#### Yahoo Instant Messenger

- 1. 在Web安全管理器>自定义URL类别中创建自定义类别
- 2. 在站点下指**定以下**:*pager.yahoo.com,shttp.msg.yahoo.com,update.messenger.yahoo.com,update.pager.yahoo.com*
- 3. 将此自定义类别设置为Block。

**AOL Instant Messenger** 

- 1. 在Web安全管理器>自定义URL类别中创建自定义类别
- 2. 在站点下指**定以下**:login.oscar.aol.com、login.messaging.aol.com、64.12.161.153、 64.161.185、64.12.200.89、kdc.gkdc.uas.aol.com、205.188.0.0/16
- 3. 将此自定义类别设置为Block。

#### Google聊天

- 1. 在Web安全管理器 >自定义URL类别中创建自定义类别
- 2. 在"高级"(Advanced)下指定以下内容:正则表达式:mail\.google\.com/mail/channel
- 3. 将此自定义类别设置为Block。

Google聊天(备用方法)

### 1. 在Web安全管理器 — >自定义URL类别中创建自定义类别

- 2. 在站点下指**定以下**:.*chatenabled.mail.google.com、chatenabled.mail.google.com、* 216.239.37.125、72.14.253.125、72.14.217.189、209.85.137.125
- 3. 将此自定义类别设置为Block。

## 您还可以通过阻止"User-Agent:Google Talk"

其他有用链接:

http://csshyamsundar.wordpress.com/2007/03/07/blocking-google-talk-in-your-organization/ http://support.microsoft.com/kb/925120/en-us